| Class notifications let you send e                                                                                                    | mail notifications to your students and/or their parents. When you send a notification,                                                                                                    |
|----------------------------------------------------------------------------------------------------|----------------------------------------------------------------------------------------------------|
| the email address associated wit                                                                                                    | h your account receives a copy, and all other recipients receive a blind carbon copy (BCC)                                                                                                    |
| Your district must set up class no                                                                                                    | otifications in order for you to use them.                                                                                                    |
| 1 On the Class Dashboard fo                                                                                                    | r the desired class, below Classroom Administration, click Class Notifications.                                                                                                    |
|                                                                                                    | Classroom Administration                                                                                                    |
|                                                                                                    | Seating Chart     Lunch Counts       Daily Attendance     by Seating Chart                                                                                                    |
|                                                                                                    | Period Attendance         by Seating Chart           Post Homework         Post Class Information                                                                                                    |
|                                                                                                    | 1 Class Notifications                                                                                                    |
| On the Class Notifications                                                                                                    | screen in the Message intended for dron-down list select Students Parents or Students                                                                                                    |
| and Parents.                                                                                                    | screen, in the message intended for drop-down ist, screet students, rarents, or students                                                                                                    |
| <b>Note:</b> Regardless of your se                                                                                                    | lection in the <b>Select Message Recipients</b> dual listhox only student names display. If you                                                                                                    |
| selected <b>Parents</b> , select the                                                                                                    | students whose parents you want to receive the notification.                                                                                                    |
| 3 In the Select Message Reci                                                                                                    | <b>pients</b> dual listbox, select the students you want to receive the notification (and/or select                                                                                                    |
| the students whose parent                                                                                                    | s you want to receive the notification) by selecting the names in the left dual listbox and                                                                                                    |
| clicking b to move the                                                                                                    | names to the dual listbox on the right. You can hold down CTRL or SHIFT to make multiple                                                                                                    |
| selections and use any of the                                                                                                    | ne arrow icons to move students between the dual listboxes.                                                                                                    |
| In the Subject field, enter th                                                                                                    |                                                                                                    |
| - in the subject lield, enter the                                                                                                    | he subject of the email notification.                                                                                                    |
| a in the Subject held, enter th                                                                                                    | he subject of the email notification.                                                                                                    |
| 5 In the Message field, enter                                                                                                    | he subject of the email notification.<br>or paste the content of the email notification. You can use the rich-text editor to format                                                                                                    |
| <ul> <li>5 In the Message field, enter the text as desired.</li> </ul>                                                                                                    | he subject of the email notification.<br>or paste the content of the email notification. You can use the rich-text editor to format                                                                                                    |
| <ul> <li>In the Subject field, enter the text as desired.</li> <li>Click Send Email.</li> </ul>                                                                                                    | he subject of the email notification.<br>or paste the content of the email notification. You can use the rich-text editor to format                                                                                                    |
| <ul> <li>5 In the Message field, enter the text as desired.</li> <li>6 Click Send Email.</li> </ul>                                                                                                    | he subject of the email notification.<br>or paste the content of the email notification. You can use the rich-text editor to format<br>Class Notifications                                                                                                    |
| <ul> <li>a in the Subject heid, enter the field, enter the text as desired.</li> <li>6 Click Send Email.</li> <li>CradeBook</li> </ul>                                                                                                    | he subject of the email notification.<br>or paste the content of the email notification. You can use the rich-text editor to format<br>Class Notifications                                                                                                    |
| <ul> <li>5 In the Message field, enter the text as desired.</li> <li>6 Click Send Email.</li> <li>GradeBook</li> <li>GradeBook</li> <li>Dashboard</li> </ul>                                                                                                    | he subject of the email notification.<br>or paste the content of the email notification. You can use the rich-text editor to format<br>Class Notifications                                                                                                    |
| <ul> <li>a in the Subject heid, enter the field, enter the text as desired.</li> <li>6 Click Send Email.</li> <li>6 GradeBook</li> <li>Clashboard</li> </ul>                                                                                                    | he subject of the email notification.<br>or paste the content of the email notification. You can use the rich-text editor to format<br>Class Notifications<br>GradeBook   A & O<br>Select the students who should receive the message                                                                                                    |
| <ul> <li>a in the Subject heid, enter the field, enter the text as desired.</li> <li>6 Click Send Email.</li> <li>6 Click Send Email.</li> <li>6 Click Send Email.</li> <li>7 ProgressBook • CradeBook • Pashboard</li> <li>2 Message intended for:</li> </ul>                                                                                                    | he subject of the email notification.<br>or paste the content of the email notification. You can use the rich-text editor to format<br>Class Notifications<br>GradeBook A CradeBook A CradeBook A A O<br>Select the students who should receive the message<br>Students                                                                                                    |
| <ul> <li>a in the Subject heid, enter the first of the text as desired.</li> <li>6 Click Send Email.</li> <li>6 Click Send Email.</li> <li>6 Click Send Email.</li> <li>7 OradeBook</li> <li>9 Orashboard</li> <li>2 Message Intended for:</li> </ul>                                                                                                    | he subject of the email notification.<br>or paste the content of the email notification. You can use the rich-text editor to format<br>Class Notifications<br>CradeBook<br>Select the students who should receive the message<br>Students<br>Bush, Aidan<br>Vaughn, Georgia                                                                                                    |
| <ul> <li>a in the Subject heid, enter the first of the text as desired.</li> <li>6 Click Send Email.</li> <li>6 Click Send Email.</li> <li>7 ProgressBook</li> <li>9 GradeBook</li> <li>9 Destable and</li> <li>2 Message Intended for:</li> <li>3 Select Message Becipients:</li> </ul>                                                                                                    | he subject of the email notification.<br>or paste the content of the email notification. You can use the rich-text editor to format<br>Class Notifications<br>CradeBook A CradeBook A C                                                                                                    |
| <ul> <li>a in the Subject heid, enter the first of the text as desired.</li> <li>6 Click Send Email.</li> <li>6 Click Send Email.</li> <li>7 CradeBook</li> <li>9 CradeBook</li> <li>9 CradeBook</li> <li>9 Click Send Email.</li> <li>9 Click Send Email.</li> <li>9 Click Send Emai</li></ul>                                                                                                    | he subject of the email notification.<br>or paste the content of the email notification. You can use the rich-text editor to format<br>Class Notifications<br>CradeBook<br>Select the students who should receive the message<br>Students<br>Students<br>Students<br>Stele, Oriana<br>Smith, Ferris<br>Schulz, Wilray<br>Santiago, Milo<br>Deuxer, Thordera                                                                                                    |
| <ul> <li>a in the Subject heid, enter the first of the text as desired.</li> <li>6 Click Send Email.</li> <li>6 Click Send Email.</li> <li>7 Click Send Email.</li> <li>9 Click Send Email.</li> <li>9 Click Send Email.<td>he subject of the email notification.<br/>or paste the content of the email notification. You can use the rich-text editor to format<br/>Class Notifications<br/>Class Notifications<br/>Clas</td></li></ul> | he subject of the email notification.<br>or paste the content of the email notification. You can use the rich-text editor to format<br>Class Notifications<br>Class Notifications<br>Clas                                                                                                    |
| <ul> <li>a in the Subject heid, enter the field, enter the text as desired.</li> <li>6 Click Send Email.</li> <li>6 Click Send Email.</li> <li>7 ProgressBook</li> <li>9 GradeBook</li> <li>9 Deshboard</li> <li>9 Message Intended for:</li> <li>3 Select Message Recipients:</li> <li>4 Subject:</li> </ul>                                                                                                    | he subject of the email notification.<br>or paste the content of the email notification. You can use the rich-text editor to format<br>Class Notifications<br>GradeBook A O<br>Select the students who should receive the message<br>Students<br>Students<br>Students<br>Students<br>Stelec, Oriana<br>Stelec, Oriana<br>Stelec, O<br>O<br>O<br>O<br>O<br>O<br>O<br>O<br>O<br>O<br>O<br>O<br>O<br>O                                                                                                    |
| <ul> <li>a in the Subject heid, enter the first as desired.</li> <li>5 In the Message field, enter the text as desired.</li> <li>6 Click Send Email.</li> <li>6 Click Send Email.</li> <li>7 CradeBook</li> <li>9 CradeBook</li> <li>9 CradeBook</li></ul>                                                                                                    | he subject of the email notification.<br>or paste the content of the email notification. You can use the rich-text editor to format<br>Class Notifications<br>CradeBook A B C<br>Select the students who should receive the message<br>Students<br>Students<br>Students<br>Bush, Aidan<br>Vaughn, Georgia<br>Steele, Oriana<br>Steele, Oriana<br>String, Perris<br>Schultz, Wilray<br>String, Bridget                                                                                                    |
| <ul> <li>a in the Subject heid, enter the field of the field of the fi</li></ul>                                                                                                    | he subject of the email notification.<br>or paste the content of the email notification. You can use the rich-text editor to format<br>Class Notifications<br>CradeBook<br>Select the students who should receive the message<br>Select the students who should receive the message<br>Sudents<br>Select the students who should receive the message<br>Sudents<br>Select the students who should receive the message<br>Sudents<br>Select the students who should receive the message<br>Sudents<br>Select the students who should receive the message<br>Sudents<br>Select the students who should receive the message<br>Sudents<br>Select the students who should receive the message<br>Sudents<br>Select the students who should receive the message<br>Sudents<br>Select the students who should receive the message<br>Sudents<br>Select the students who should receive the message<br>Sudents<br>Select the students who should receive the message<br>Sudents<br>Select the students who should receive the message<br>Sudents<br>Select the students who should receive the message<br>Sudents<br>Select the students who should receive the message<br>Select the students who should receive the message<br>Select the students who should receive the messag                                                                                                    |
| <ul> <li>In the Subject held, enter the text as desired.</li> <li>Click Send Email.</li> <li>Click Send Email.</li> <li>Click Send Email.</li> <li>Message intended for:</li> <li>Select Message Recipients:</li> <li>Subject:</li> </ul>                                                                                                    | he subject of the email notification.<br>or paste the content of the email notification. You can use the rich-text editor to format<br>Class Notifications<br>Cradebook A C C<br>Select the students who should receive the message<br>Students<br>Students<br>Stude |
| <ul> <li>In the Subject held, enter the field of the field of the fiel</li></ul>                                                                                                    | he subject of the email notification.<br>or paste the content of the email notification. You can use the rich-text editor to format<br>Class Notifications<br>Class Notifications<br>Clas                                                                                                    |
| <ul> <li>a in the Subject heid, enter the field in the Subject heid, enter the text as desired.</li> <li>6 Click Send Email.</li> <li>6 Click Send Email.</li> <li>7 ProgressBook</li> <li>9 GradeBook</li> <li>9 Deshboard</li> <li>2 Message intended for:</li> <li>3 Select Message Recipients:</li> <li>4 Subject:</li> <li>5 Message:</li> </ul>                                                                                                    | he subject of the email notification.<br>or paste the content of the email notification. You can use the rich-text editor to format<br>Class Notifications<br>Class Notifications                                                                                                    |
| <ul> <li>In the Subject held, enter the first as desired.</li> <li>Click Send Email.</li> <li>Click Send Email.</li> <li>Click Send Email.</li> <li>ProgressBook</li> <li>GradeBook</li> <li>Dashboard</li> <li>Message Intended for:</li> <li>Select Message Recipients:</li> <li>Subject:</li> <li>Message:</li> </ul>                                                                                                    | he subject of the email notification.<br>or paste the content of the email notification. You can use the rich-text editor to format<br>Class Notifications<br>Class Notifications<br>Class Notifications                                                                                                    |
| <ul> <li>a in the Subject heid, enter the field of the field of the fi</li></ul>                                                                                                    | he subject of the email notification. You can use the rich-text editor to format  Class Notifications  CradeBook  Class Notifications  CradeBook  CradeBook  CradeBoo                                                                                                    |